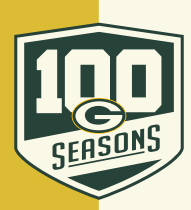

## **MOBILE: HOW TO ACCEPT TRANSFERRED TICKETS BY EMAIL**

| <0 ^ ~                                                                                                    |                                                                                                |
|----------------------------------------------------------------------------------------------------|------------------------------------------------------------------------------------------------|
| Packers Tickets<br>Today at 11:59 AM                                                                                                    | Onen the email the transfer                                                                    |
| Here are 2 tickete to Green Bay Packers May                                                                                                    | was sent to and click on                                                                       |
| https://oss.ticketmaster.com/s/4b70ed21                                                                                                    | the Ticketmaster link or on<br>"Accept Tickets".                                               |
| Sent from my iPhone                                                                                                    |                                                                                                |
| ***Confidentiality Notice***<br>The contents of this message, along with<br>any attachments hereto or links contained<br>herein, are confidential. If you are not the                                                |                                                                                                |
| intended recipient(s) of this message, you<br>are hereby notified that any review,<br>disclosure, copying, dissemination,<br>distribution or use of this communication is<br>STRICTLY PROHIBITED. If you are not the |                                                                                                |
| intended recipient(s) of this message,<br>please notify the sender immediately by<br>P D P (Section 1)                                                                                                    |                                                                                                |
|                                                                                                    |                                                                                                |
| am.ticketmaster.com C                                                                                                    |                                                                                                |
| Congratulations! X<br>JOHN DOE has sent you 2 tickets! Sign in or<br>Create Account to claim.                                                                                                    | 2 Sign in with your Packers/<br>Ticketmaster associated email                                  |
| Accountivianager                                                                                                    | address and password.                                                                          |
| Sign In                                                                                                    | If you do not have a "My Packers<br>Account" or Ticketmaster account                           |
| Email Address *                                                                                                    | select "Click Here" on the bottom to create one and sign in.                                   |
| Password *                                                                                                    | If you have an account but forget                                                              |
| Remember Me Forgot Pussword?                                                                                                    | your password click on "Forgot<br>Password?" and a link to reset it<br>will be emailed to you. |
| Don't have an Account? Click Here                                                                                                    |                                                                                                |
| < >                                                                                                    |                                                                                                |

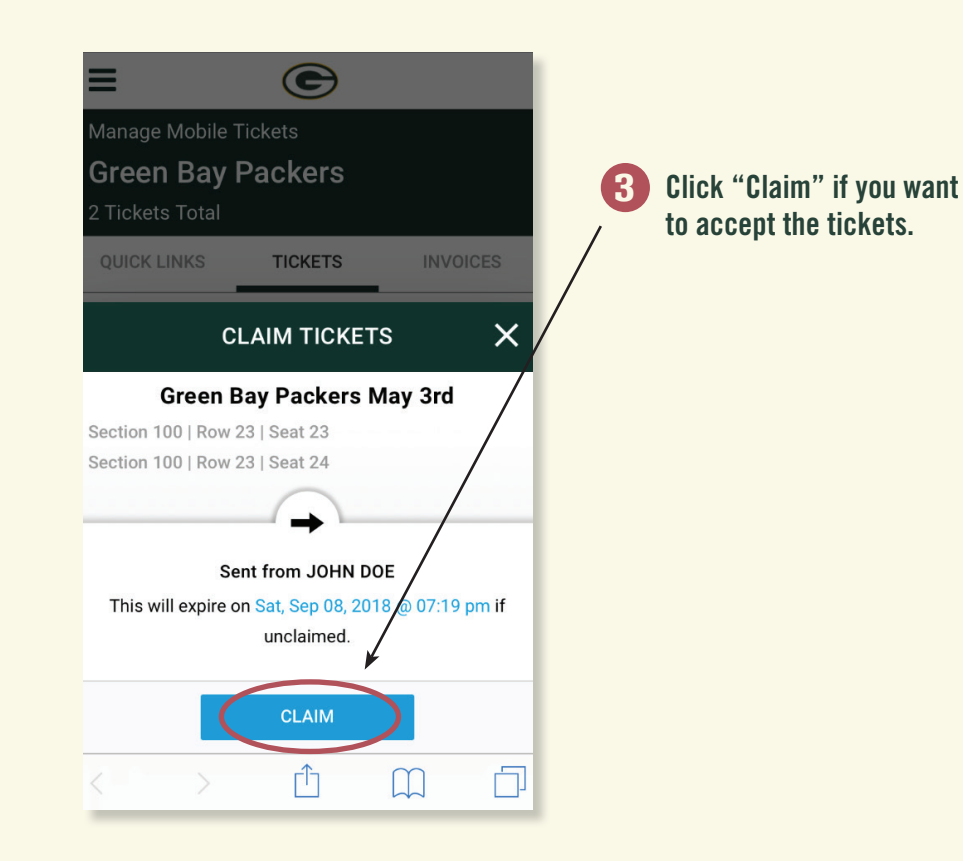

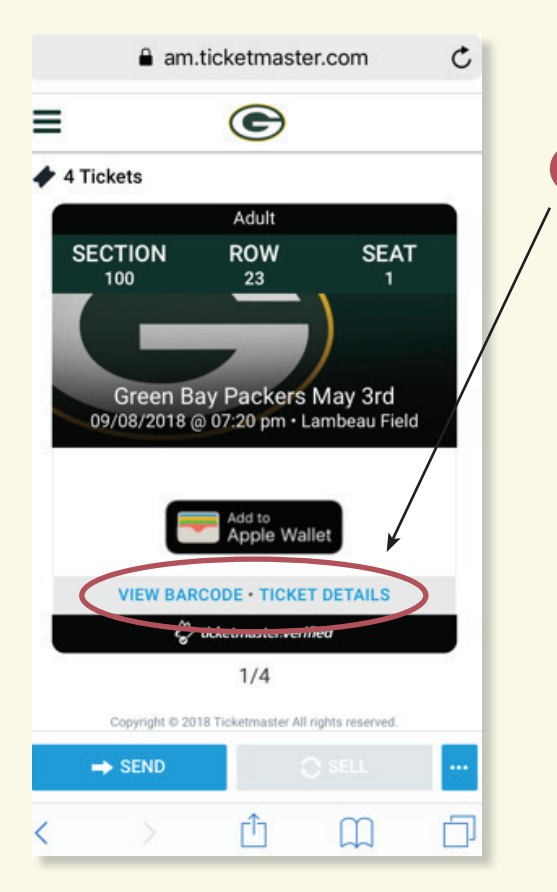

4 Click on "View Barcode".

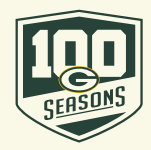

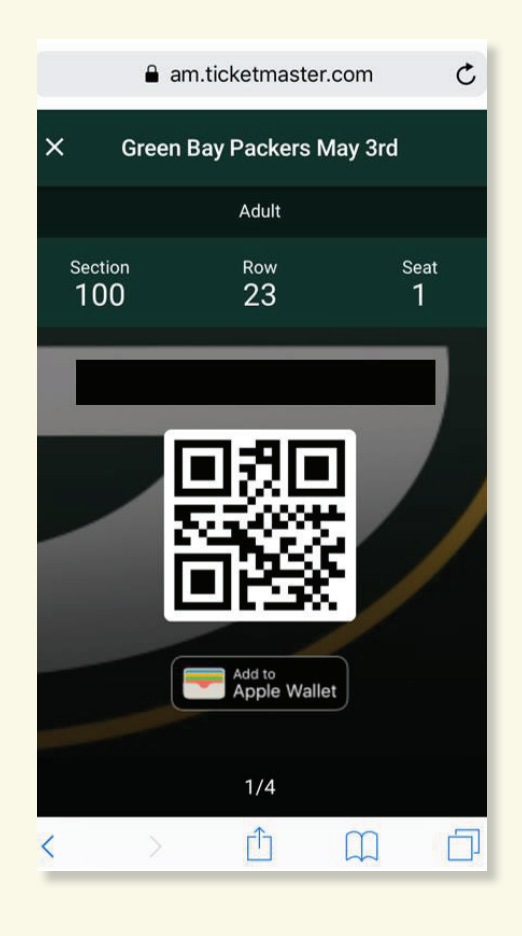

This is the ticket to enter the game. We recommend saving your ticket to your phone's digital Wallet or Passbook for easy access on gameday. In order to view multiple tickets for the same game, swipe left and right on the screen.

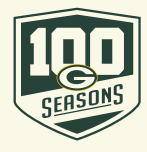